# 使用Microsoft Azure Active Directory配置Cisco ISE 3.2 EAP-TLS

# 目录

<u>简介条件</u> <u>要使那的组件</u> <u>配 网 配 验 置 证 </u> <u>路</u>

简介

本文档介绍如何根据Azure AD组成员身份和其他用户属性,将EAP-TLS或TEAP作为身份验证协议 ,在ISE中配置授权策略并进行故障排除。

作者:安全咨询工程师Emmanuel Cano和技术咨询工程师Romeo Migisha

# 先决条件

### 要求

Cisco 建议您了解以下主题:

- •身份服务引擎 (ISE)
- Microsoft Azure AD、订阅和应用
- EAP-TLS 身份验证

## 使用的组件

本文档中的信息基于以下软件和硬件版本:

- 思科ISE 3.2
- Microsoft Azure AD

本文档中的信息都是基于特定实验室环境中的设备编写的。本文档中使用的所有设备最初均采用原 始(默认)配置。如果您的网络处于活动状态,请确保您了解所有命令的潜在影响。

#### 背景信息

在ISE 3.0中,可以利用ISE与Azure Active Directory(AAD)之间的集成,通过资源所有者密码凭证 (ROPC)通信根据Azure AD组和属性对用户进行身份验证。使用ISE 3.2,您可以配置基于证书的身 份验证,用户可以根据Azure AD组成员身份和其他属性获得授权。ISE通过图形API查询Azure以获 取经过身份验证的用户的组和属性,它根据Azure端的用户主体名称(UPN)使用证书的使用者公用名 (CN)。

**注意**:基于证书的身份验证可以是EAP-TLS或将EAP-TLS作为内部方法的TEAP。然后,您可 以从Azure Active Directory选择属性并将其添加到思科ISE词典。这些属性可用于授权。仅支 持用户身份验证。

# 配置

#### 网络图

下图提供了网络图和流量传输的示例

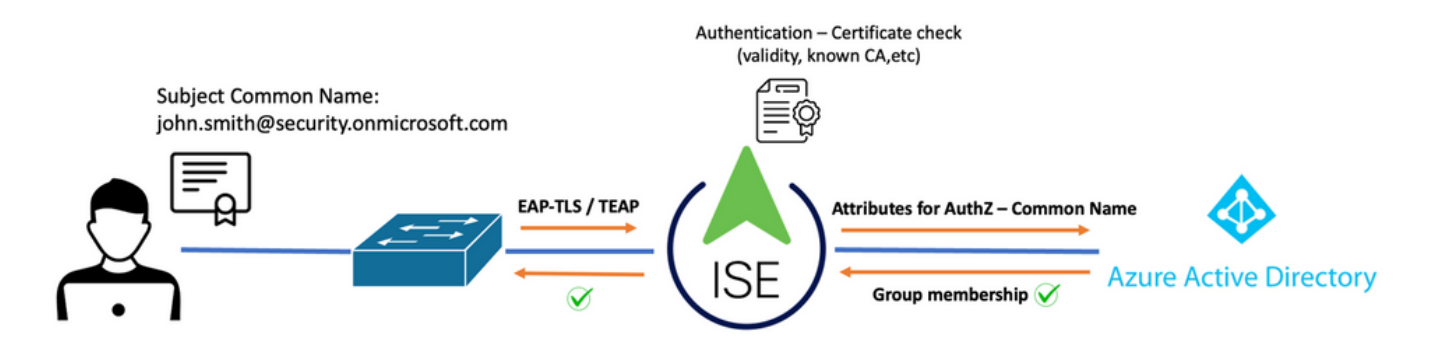

#### <u>步骤:</u>

- 1. 证书通过EAP-TLS或TEAP发送到ISE, EAP-TLS作为内部方法。
- 2. ISE评估用户的证书(有效期、受信任CA、CRL等。)
- 3. ISE获取证书使用者名称(CN)并执行查找Microsoft Graph API以获取用户的组以及该用户的其 它属性。这在Azure端称为用户主体名称(UPN)。
- 4. ISE授权策略根据从Azure返回的用户属性进行评估。

注意:您必须在Microsoft Azure中配置并授予ISE应用的图形API权限,如下所示:

| API / Permissions name | Туре        | Description                   |  |
|------------------------|-------------|-------------------------------|--|
| ∽ Microsoft Graph (3)  |             |                               |  |
| Group.Read.All         | Application | Read all groups               |  |
| User.Read              | Delegated   | Sign in and read user profile |  |
| User.Read.All          | Application | Read all users' full profiles |  |

配置

ISE 配置

**注意**:ROPC功能和ISE与Azure AD之间的集成不在本文档的讨论范围之内。从Azure添加组和 用户属性很重要。请参阅此处的<u>配置指南</u>。

#### 配置证书身份验证配置文件

步骤1: 导航至 Menu图标 ==位于左上角,然后选择 管理>身份管理>外部身份源。

第二步:选择证书身份验证创建配置文件,然后单击添加。

**第三步:** 定义名称,设置 **身份库** 设置为[不适用],并选择"主题 — 公用名称" **使用来自的身份** 字段 。选择Never on Match **根据身份库中的证书创建客户端证书** 字段。

| Certificate Authentication Profiles Li                                  | Certificate Authentication Profiles List > Azure_TLS_Certificate_Profile                                        |  |  |  |
|-------------------------------------------------------------------------|----------------------------------------------------------------------------------------------------|--|--|--|
| Certificate Authentication                                              | n Profile                                                                                                    |  |  |  |
|                                                                         |                                                                                                    |  |  |  |
| * Name                                                                  | Azure_TLS_Certificate_Profile                                                                                   |  |  |  |
| Description                                                             | Azure EAP-TLS Certificate Profile                                                                               |  |  |  |
|                                                                         |                                                                                                    |  |  |  |
| Identity Store                                                          | [not applicable] · ·                                                                                            |  |  |  |
|                                                                         |                                                                                                    |  |  |  |
| Use Identity From                                                       | Certificate Attribute Subject - Common Name                                                                     |  |  |  |
|                                                                         | Any Subject or Alternative Name Attributes in the Certificate (for Active Directory Only) (i)                   |  |  |  |
| Match Client Certificate<br>Against Certificate In<br>Identity Store () | <ul> <li>Never</li> <li>Only to resolve identity ambiguity</li> <li>Always perform binary comparison</li> </ul> |  |  |  |

**第四步**: 点击 保存

| ≡ Cisco ISE                | Administration · Identity Management                                |
|----------------------------|---------------------------------------------------------------------|
| Identities Groups External | Identity Sources Identity Source Sequences Settings                 |
| External Identity Sources  | Certificate Authentication Profile                                  |
| Preloaded_Certificate      | Name      Description                                               |
| > 🖻 Active Directory       | Azure_TLS_Certificate_Profile     Azure EAP-TLS Certificate Profile |
| 🖻 LDAP                     | Preloaded_Certificate_Profile Precreated Certificate Authorization  |
|                            |                                                                     |
| RADIUS Token               |                                                                     |
| RSA SecurID                |                                                                     |
| SAML Id Providers          |                                                                     |
| 🖿 Social Login             |                                                                     |
| V 🖻 REST                   |                                                                     |
| 1 Azure_AD                 |                                                                     |

**第五步:** 导航至 Menu图标 <del>三</del>位于左上角,然后选择 **策略>策略集。** 

(<del>+</del>)

**第六步:**选择加号 图标以创建新的策略集。定义名称并选择无线802.1x或有线802.1x作为条件。本示例中使用了Default Network Access选项

| Pol | icy Sets                   |              |                   | Reset Reset Policys        | et Hitcounts |        | Save   |
|-----|----------------------------|--------------|-------------------|----------------------------|--------------|--------|--------|
| 6   | Status Policy Set Name Des | scription Co | onditions         | Allowed Protocols / Server | Sec Hits     | Action | s Viev |
|     | Q Search                   |              |                   |                            |              |        |        |
|     | Azure_Dot1x                | OR           | R Wireless_802.1X | Default Network A <a> </a> |              | ¢      |        |

步骤 7. 选择箭头 🔰 在Default Network Access旁边,配置身份验证和授权策略。

**步骤 8** 选择Authentication Policy选项,定义名称并添加EAP-TLS作为网络访问 EAPAuthentication,如果将TEAP用作身份验证协议,则可以添加TEAP作为网络访问 EAPTunnel。选择在步骤3中创建的证书身份验证配置文件,然后点击 **保存**.

| ∨ A | uthe | entication Policy (3) |      |                                                                                          |                   |      |
|-----|------|-----------------------|------|------------------------------------------------------------------------------------------|-------------------|------|
| ÷   | St   | tatus Rule Name       | Cond | litions                                                                                  | Use               | Hits |
|     | ג s  |                       |      |                                                                                          |                   |      |
|     |      | Azure_TLS             | OR   | Network Access-EapTunnel EQUALS TEAP     Network Access-EapAuthentication EQUALS EAP-TLS | Azure_TLS_Certifi |      |

**步骤 9** 选择"授权策略"选项,定义名称并将Azure AD组或用户属性添加为条件。在"结果"(Results)下选择配置文件或安全组,具体取决于使用案例,然后单击 **保存**.

| ✓ Authoriz | $\sim$ Authorization Policy (4) |     |                                                                           |                      |                    |      |
|------------|---------------------------------|-----|---------------------------------------------------------------------------|----------------------|--------------------|------|
|            |                                 |     |                                                                           | Results              |                    |      |
| 🕒 State    | us Rule Name                    | Co  | nditions                                                                  | Profiles             | Security Groups    | Hits |
| Q Sear     |                                 |     |                                                                           |                      |                    |      |
| •          | Sales Users                     | R   | Azure_AD-ExternalGroups EQUALS Sales Dept                                 | PermitAccess × ~ +   | Employees 🛛 🛛 +    |      |
| •          | IT Users                        | AND | 유 Azure_AD-ExternalGroups EQUALS IT Dept<br>늘 Azure_AD-country EQUALS USA | Admin access × · · + | Network_Services   |      |
| 0          | Admin Users                     | ÷   | Azure_AD-officeLocation EQUALS Richardson                                 | Romeo_Access × v+    | Admin_Team (2) ~ + | 1    |

### 用户配置.

用户证书的主题公用名(CN)必须与Azure端上的用户主体名称(UPN)匹配,才能检索在授权规则中使用的AD组成员身份和用户属性。为使身份验证成功,根CA和任何中间CA证书必须位于ISE受信任库中。

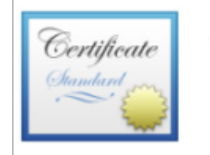

john.smith@romlab.onmicrosoft.com Issued by: romlab-ROMEO-DC-CA Expires: Sunday, December 17, 2023 at 6:27:52 PM Central Standard Time This certificate is valid

> Trust

Details

| Country or Region       US         State/Province       Texas         Organization       Romlab         Organizational Unit       Romlab Sales         Common Name       john.smith@romlab.onmicrosoft.com | Subject Name             |                                   |
|----------------------------------------------------------------------------------------------------|--------------------------|-----------------------------------|
| State/Province       Texas         Organization       Romlab         Organizational Unit       Romlab Sales         Common Name       john.smith@romlab.onmicrosoft.com                                    | <b>Country or Region</b> | US                                |
| Organization Romlab<br>Organizational Unit Romlab Sales<br>Common Name john.smith@romlab.onmicrosoft.com                                                                                                   | State/Province           | Texas                             |
| Organizational Unit Romlab Sales Common Name john.smith@romlab.onmicrosoft.com                                                                                                    | Organization             | Romlab                            |
| Common Name john.smith@romlab.onmicrosoft.com                                                                                                    | Organizational Unit      | Romlab Sales                      |
|                                                                                                    | Common Name              | john.smith@romlab.onmicrosoft.com |

| Issuer Name         |                                                          |
|---------------------|----------------------------------------------------------|
|                     |                                                          |
| Domain Component    | com                                                      |
| Domain Component    | romlab                                                   |
| Common Name         | romlab-ROMEO-DC-CA                                       |
|                     |                                                          |
| Serial Number       | 2C 00 00 00 36 00 3F CB D3 F1 52 B3 C2 00 01 00 00 00 36 |
| Version             | 3                                                        |
| Signature Algorithm | SHA-256 with RSA Encryption ( 1.2.840.113549.1.1.11 )    |
| Parameters          | None                                                     |

| ≡   | Microsoft Azure               |                                   | ♀ Search resources, services, a      | nd docs (G+/)                   |               |
|-----|-------------------------------|-----------------------------------|--------------------------------------|---------------------------------|---------------|
| Но  | me > romlab   Users > Users > |                                   |                                      |                                 |               |
|     | John Smith                    |                                   |                                      |                                 |               |
| 2   | Search «                      | 🖉 Edit properties 📋 Delete        | 🖒 Refresh 🛛 🔍 Reset password 🛇       | Revoke sessions 🛛 🔗 Got feed    | lback?        |
| 2   | Overview                      | Overview Monitoring P             | roperties                            |                                 |               |
|     | Audit logs                    |                                   |                                      |                                 |               |
| Э   | Sign-in logs                  | Identity 🖉                        |                                      | Contact Information 🖉           |               |
| ß   | Diagnose and solve problems   | Display name                      | John Smith                           | Street address                  |               |
| Ma  | inage                         | First name                        | lohn                                 | City                            |               |
| 2.  | Assigned roles                | Last name                         | Smith                                | State or province               |               |
| 3   | Administrative units          | User principal name               | john.smith@romlab.onmicrosoft.com 🗋  | ZIP or postal code              |               |
| 24  | Groups                        | Object ID                         | 4adde592-d6f9-4e67-8f1f-d3cc43ed400a | Country or region               |               |
|     | Applications                  | Identities                        | romlab.onmicrosoft.com               | Business phone                  |               |
|     | Licenses                      | User type                         | Member                               | Email                           |               |
|     | Devices                       | Creation type                     |                                      | Other emails                    |               |
|     | Devices                       | Created date time                 | Sep 16, 2022, 7:56 PM                | Proxy addresses                 |               |
| T   | Azure role assignments        | Last password change date time    | Sep 16, 2022, 8:08 PM                | Fax number                      |               |
| •   | Authentication methods        | External user state               |                                      | IM addresses                    |               |
| Tro | oubleshooting + Support       | External user state change date t |                                      | Mail nickname                   | is here south |
| ନ   | New support request           | Assigned licenses                 | View                                 | Parental controls $\mathscr{O}$ | jonn.smith    |
|     |                               | Password profile                  |                                      | Age group                       |               |
|     |                               | Preferred language                |                                      | Consent provided for minor      |               |
|     |                               | Sign in sessions valid from date  | Sen 16, 2022, 8:08 PM                | Legal age group classification  |               |
|     |                               | Authorization info                | View                                 | Sattings                        |               |
|     |                               | Job Information 🖉                 |                                      | Setungs 🖌                       |               |
|     |                               |                                   |                                      | Account enabled                 | Yes           |
|     |                               | Job title                         |                                      | Usage location                  |               |
|     |                               | Company name                      |                                      | Preferred data location         |               |
|     |                               | Department                        | Sales 2nd Floor                      | On-premises 🖉                   |               |

# 验证

#### ISE验证

在Cisco ISE GUI中,点击Menu图标 ==选择 Operations > RADIUS > Live Logs for network authentications(RADIUS)。

| 8 | E Reset Repeat Counts |        |      |                              |                          |                            |                  |
|---|-----------------------|--------|------|------------------------------|--------------------------|----------------------------|------------------|
|   | Time                  | Status | Deta | Identity                     | Authentication Policy    | Authorization Policy       | Authorization Pr |
| × |                       |        |      | smith                        |                          |                            |                  |
|   | Sep 20, 2022 04:46:30 |        |      | john.smith@romlab.onmicrosof | Azure_Dot1x >> Azure_TLS | Azure_Dot1x >> Sales Users | PermitAccess     |
|   | Sep 20, 2022 11:47:00 |        |      | john.smith@romlab.onmicrosof | Azure_Dot1x >> Azure_TLS | Azure_Dot1x >> Sales Users | PermitAccess     |

点击"详细信息"(Details)列中的放大镜图标,以查看详细的身份验证报告,并确认流是否按预期运行 。

1. 验证身份验证/授权策略

2. 身份验证方法/协议

## 3. 从证书中获取的用户使用者名称

4. 从Azure目录获取的用户组和其他属性

| Cisco ISE                                                                                                    |                                                                                                    |
|----------------------------------------------------------------------------------------------------|----------------------------------------------------------------------------------------------------|
| Overview                                                                                                    |                                                                                                    |
| Event                                                                                                    | 5200 Authentication succeeded                                                                                                    |
| Username                                                                                                    | john.smith@romlab.onmicrosoft.com                                                                                                    |
| Endpoint Id                                                                                                    |                                                                                                    |
| Endpoint Profile                                                                                                    |                                                                                                    |
| Authentication Policy                                                                                                    | Azure_Dot1x >> Azure_TLS                                                                                                    |
| Authorization Policy                                                                                                    | Azure_Dot1x >> Sales Users                                                                                                    |
| Authorization Result                                                                                                    | PermitAccess                                                                                                    |
|                                                                                                    |                                                                                                    |
|                                                                                                    |                                                                                                    |
| Authentication Details                                                                                                    |                                                                                                    |
| Authentication Details                                                                                                    | 2022-09-20 16:46:30.894                                                                                                    |
| Authentication Details<br>Source Timestamp<br>Received Timestamp                                                                | 2022-09-20 16:46:30.894<br>2022-09-20 16:46:30.894                                                                                               |
| Authentication Details<br>Source Timestamp<br>Received Timestamp<br>Policy Server                                               | 2022-09-20 16:46:30.894<br>2022-09-20 16:46:30.894<br>ise-3-2-135                                                                                |
| Authentication Details<br>Source Timestamp<br>Received Timestamp<br>Policy Server<br>Event                                      | 2022-09-20 16:46:30.894<br>2022-09-20 16:46:30.894<br>ise-3-2-135<br>5200 Authentication succeeded                                               |
| Authentication Details<br>Source Timestamp<br>Received Timestamp<br>Policy Server<br>Event<br>Username                          | 2022-09-20 16:46:30.894<br>2022-09-20 16:46:30.894<br>ise-3-2-135<br>5200 Authentication succeeded<br>john.smith@romlab.onmicrosoft.com          |
| Authentication Details<br>Source Timestamp<br>Received Timestamp<br>Policy Server<br>Event<br>Username<br>Authentication Method | 2022-09-20 16:46:30.894<br>2022-09-20 16:46:30.894<br>ise-3-2-135<br>5200 Authentication succeeded<br>john.smith@romlab.onmicrosoft.com<br>dot1x |

| AD-Groups-Names              | Sales Dept                                                                           | 11001 Received RADIUS Access-Request                                 |
|------------------------------|--------------------------------------------------------------------------------------|----------------------------------------------------------------------|
| TI SCipher                   | FCDHE-DSA-AES256-CCM-SHA384                                                          | 11018 RADIUS is re-using an existing session                         |
| TLSVersion                   | TLSv1.2                                                                              | 12504 Extracted EAP-Response containing EAP-TLS challene<br>response |
| DTI SSupport                 | Hakasua                                                                              | 61025 Open secure connection with TLS peer                           |
| DILSSupport                  | Unknown                                                                              | 15041 Evaluating Identity Policy                                     |
| Subject                      | CN-john.smith@romlab.onmicrosoft.com<br>Sales,O-Romlab,S-Texas,C-US                  | 15048 Queried PIP - Network Access.EapTunnel                         |
| Issuer                       | CN-romlab-ROMEO-DC-CA,DC-romlab,DC-com                                               | 22070 Identity name is taken from certificate attribute              |
| Issuer - Common Name         | romlab-ROMEO-DC-CA                                                                   | 22037 Authentication Passed                                          |
| Issuer - Domain Component    | romlab                                                                               | 12506 EAP-TLS authentication succeeded                               |
| issue component              |                                                                                      | 15036 Evaluating Authorization Policy                                |
| Issuer - Domain Component    | com                                                                                  | 15048 Queried PIP - Azure_AD.ExternalGroups                          |
| Key Usage                    | 0                                                                                    | 15016 Selected Authorization Profile - PermitAccess                  |
| Key Usage                    | 2                                                                                    | 22081 Max sessions policy passed                                     |
| ,                            |                                                                                      | 22080 New accounting session created in Session cache                |
| Extended Key Usage - Name    | 138                                                                                  | 11503 Prepared EAP-Success                                           |
| Extended Key Usage - Name    | 132                                                                                  | 11002 Returned RADIUS Access-Accept                                  |
| Extended Key Usage - Name    | 130                                                                                  |                                                                      |
| Extended Key Usage - OID     | 1.3.6.1.4.1.311.10.3.4                                                               |                                                                      |
| Extended Key Usage - OID     | 1.3.6.1.5.5.7.3.4                                                                    |                                                                      |
| Extended Key Usage - OID     | 1.3.6.1.5.5.7.3.2                                                                    |                                                                      |
| Template Name                | 1.3.6.1.4.1.311.21.8.5420261.8703952.14042247.7322992<br>.6244189.86.4576875.1279510 |                                                                      |
| Days to Expiry               | 453                                                                                  |                                                                      |
| Issuer - Fingerprint SHA-256 | a311b76b4c2406ce0c19fb2fb6d8ee9b480d8d7ac3991fd68<br>a15ba12e9c393df                 |                                                                      |
| AKI                          | 57:7e:71:c0:71:32:3e:ba:9c:d4:c9:1b:9a:57:fd:49:ad:5b:4e:b<br>f                      |                                                                      |
| Network Device Profile       | Cisco                                                                                |                                                                      |
| Location                     | Location#All Locations                                                               |                                                                      |
| Device Type                  | Device Type#All Device Types                                                         |                                                                      |
| IPSEC                        | IPSEC#Is IPSEC Device#No                                                             |                                                                      |
| ExternalGroups               | 4dfc7ed9-9d44-4539-92de-1bb5f86619fc                                                 |                                                                      |
| displayName                  | John Smith                                                                           |                                                                      |
| surname                      | Smith                                                                                |                                                                      |
| department                   | Sales 2nd Floor                                                                      |                                                                      |
| givenName                    | John                                                                                 |                                                                      |
| userPrincipalName            | john.smith@romlab.onmicrosoft.com                                                    |                                                                      |

# 故障排除

在ISE上启用调试

导航至 管理>System >记录>调试日志配置 将下一个组件设置为指定的级别。

| 节点  | 组件名称          | 日志级别 | 日志文件名             |
|-----|---------------|------|-------------------|
| PSN | rest-id-store | 调试   | rest-id-store.log |
| PSN | 运行时AAA        | 调试   | prrt-server.log   |

**注意**:完成故障排除后,请记住重置调试。为此,请选择相关节点,然后单击"重置为默认值 "。

### 日志片段

下面的摘录显示了流程的最后两个阶段,如前面的网络图部分所述。

- ISE获取证书使用者名称(CN)并执行对Azure Graph API的查找,以获取用户的组以及该用户 的其它属性。这在Azure端称为用户主体名称(UPN)。
- 2. ISE授权策略根据从Azure返回的用户属性进行评估。

#### <u>Rest-id日志</u>:

2022-09-20 16:46:30,424 INFO [http-nio-9601-exec-10] cisco.ise.ropc.controllers.ClientCredController -::- UPN: john.smith@romlab.onmicrosoft.com , RestldStoreName: Azure\_AD, Attrname: ExternalGroups,city,companyName,country,department, displayName,employeeId,givenName,officeLocation,state,surname,userPrincipalName

2022-09-20 16:46:30,424 DEBUG [http-nio-9601-exec-10]ise.ropc.providers.cache.ldpKeyValueCacheInitializer -::::- Found access token

2022-09-20 16:46:30,424 DEBUG [http-nio-9601-exec-10] ise.ropc.providers.azure.AzureIdentityProviderFacade -::- User Lookup by UPN john.smith@romlab.onmicrosoft.com

2022-09-20 16:46:30,425 DEBUG [http-nio-9601-exec-10]ise.ropc.providers.azure.AzureIdentityProviderFacade -::- Lookup url https://graph.microsoft.com/v1.0/users/john.smith@romlab.onmicrosoft.com?\$select=ExternalGroups,city,companyName,country,depart ment,displayName,employeeId,givenName,officeLocation,state,surname,userPrincipalName

2022-09-20 16:46:30,425 DEBUG [http-nio-9601-exec-10]cisco.ise.ropc.utilities.HttpClientWrapper -::- Start building http client for uri https://graph.microsoft.com/v1.0/users/john.smith@romlab.onmicrosoft.com?\$select=ExternalGroups ,city,companyName,country,department,displayName,employeeId,givenName,officeLocation,state,surname,userPrincipalName

2022-09-20 16:46:30,660 DEBUG [http-nio-9601-exec-10] ise.ropc.providers.azure.AzureldentityProviderFacade -::- UserAttribute size 11

2022-09-20 16:46:30,661 DEBUG [http-nio-9601-exec-10] cisco.ise.ropc.utilities.HttpClientWrapper -::- Start building http client for uri https://graph.microsoft.com/v1.0/users/john.smith@romlab.onmicrosoft.com/transitiveMemberOf/microsoft.graph.group

2022-09-20 16:46:30,876 DEBUG [http-nio-9601-exec-10][[]] ise.ropc.providers.azure.AzureldentityProviderFacade -::- UserGroups size 1

<u>打印日志</u>:

2022-09-20 16:46:30,182 DEBUG [Thread-759][[]] cisco.cpm.prrt.impl.PrRTCpmBridge -::::- ---- Running Authorization Policy 2022-09-20 16:46:30,252 DEBUG [Thread-759][[]] cisco.cpm.prrt.impl.PrRTCpmBridge -::::- setting sessionCache attribute CERTIFICATE.Subject - Common Name to john.smith@romlab.onmicrosoft.com 2022-09-20 16:46:30,253 DEBUG [Thread-759][[]] cisco.cpm.prrt.pip.RestIdentityProviderPIP -::::- [RestIdentityProviderPIP] has been called by PIP manager: dictName: Azure\_AD attrName: Azure\_AD.ExternalGroups context: NonStringifiableExecutionContext inputs: 2022-09-20 16:46:30,408 DEBUG [Thread-759][[]] cisco.cpm.prrt.pip.RestIdentityProviderPIP -::::- checking attrList ExternalGroups, city, companyName, country, department, displayName, employeeId, givenName, officeLocation, state, surname, userPrincipalNa me 2022-09-20 16:46:30,408 DEBUG [Thread-759][[]] cisco.cpm prrt.pip.RestIdentityProviderPIP -::::- Username from the Context john.smith@romlab.onmicrosoft.com 2022-09-20 16:46:30,880 DEBUG [Thread-759][[]] cisco.cpm.prrt.pip.RestIdentityProviderPIP -::::- userAttr size 11 2022-09-20 16:46:30,881 DEBUG [Thread-759][[]] cisco.cpm.prrt.pip.RestIdentityProviderPIP -::::- userAttr update in context & map, Key : Azure\_AD.department value Sales 2nd Floor 2022-09-20 16:46:30,881 DEBUG [Thread-759][[]] cisco.cpm.prrt.pip.RestIdentityProviderPIP -::::- userAttr update in context & map, Key : Azure\_AD.displayName value John Smith 2022-09-20 16:46:30,881 DEBUG [Thread-759][[]] cisco.cpm.prrt.pip.RestIdentityProviderPIP -::::- userAttr update in context & map, Key : Azure AD.givenName value John 2022-09-20 16:46:30,881 DEBUG [Thread-759][[]] cisco.cpm.prrt.pip.RestIdentityProviderPIP -::::- userAttr update in context & map, Key : Azure\_AD.surname value Smith

2022-09-20 16:46:30,881 DEBUG [Thread-759][[]] cisco.cpm.prrt.pip.RestIdentityProviderPIP -::::- userAttr update in context & map, Key : Azure\_AD.userPrincipalName value john.smith@romlab.onmicrosoft.com

2022-09-20 16:46:30,881 DEBUG [Thread-759][[]] cisco.cpm.prrt.pip.RestIdentityProviderPIP -::::- userGroup 1

2022-09-20 16:46:30,882 DEBUG [Thread-759][[]] cisco.cpm.prrt.pip.RestIdentityProviderPIP -::::- Group value 4dfc7ed9-9d44-4539-92de-1bb5f86619fc group name Sales Dept

#### 关于此翻译

思科采用人工翻译与机器翻译相结合的方式将此文档翻译成不同语言,希望全球的用户都能通过各 自的语言得到支持性的内容。

请注意:即使是最好的机器翻译,其准确度也不及专业翻译人员的水平。

Cisco Systems, Inc. 对于翻译的准确性不承担任何责任,并建议您总是参考英文原始文档(已提供 链接)。